# Treinamento Equals

## SUMÁRIO

| 1.  | O que é o Lotes de Vendas?           | 03 |
|-----|--------------------------------------|----|
| 2.  | Acessando o Lotes de Vendas          | 03 |
| 2.1 | Filtros                              | 04 |
| 3.  | Entendendo e Usando a Grid           | 05 |
| 3.1 | Informações disponíveis no Relatório |    |
| 4.  | Exemplo                              | 13 |

## **1. O QUE É O LOTES DE VENDAS?**

O relatório de Lote de Vendas expõe todos os lotes de vendas por período de consulta. Também é conhecido como Resumo de Operações (RO), agrupamento comumente utilizado pelas redes adquirentes para agrupar vendas conforme data de captura da transação, a bandeira/cartão e plano de parcelamentos.

O objetivo é permitir ao gestor/analista financeiro ter controle e batimento de vendas conforme o fechamento junto as respectivas Adquirentes. Outro objetivo de uso do relatório é a observação simultânea com o fluxo de caixa, para análise mais detalhada de um lote em específico que exija maior investigação.

#### 2. ACESSANDO O LOTES DE VENDAS

Para visualizar o relatório basta acessar o Menu "Adquirentes" e em seguida selecionar a opção "Lotes de Vendas".

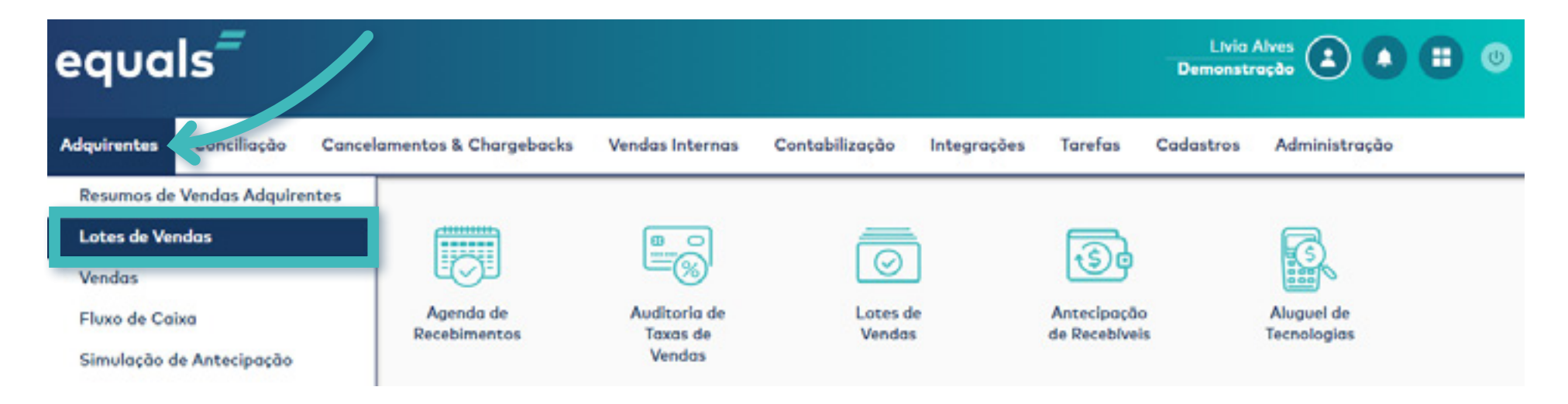

#### **2.1. FILTROS**

O relatório oferece diversas opções de busca, os filtros te auxiliam a refinar a sua pesquisa e obter os resultados de forma clara e objetiva.

| Filtro para Consulta de Lotes de Vendas |                                       |
|-----------------------------------------|---------------------------------------|
| Período:<br>até                         |                                       |
| Número do Lote:                         |                                       |
| © Limpar                                |                                       |
| Estabelecimentos (filiais):             |                                       |
| Todos                                   | Selecionar Estabelecimentos (filiais) |
| Adquirentes:                            |                                       |
| Todos                                   | Selecionar Adquirentes                |
| Bandeiras:                              |                                       |
| Todos                                   | A Selecionar Bandeiras                |
| Tipos de Produtos:                      |                                       |
| Todos                                   | A Selecionar Tipos de Produtos        |
| Visualização das informações:           |                                       |
| Exibir na tela Exportar para arquivo    |                                       |

• **Período:** Devemos selecionar o período de interesse antes de realizar qualquer consulta na plataforma Equals.

• Número de Lote: Se refere ao número de identificação do lote, em caso de algum lote específico que queremos consultar.

• **Estabelecimentos:** Se refere aos estabelecimentos cadastrados no Equals. Podemos realizar a consulta de todos os estabelecimentos cadastrados ao mesmo tempo ou visualizar as informações de estabelecimentos específicos.

• Adquirentes: Nos permite selecionar todas as adquirentes implantadas ou apenas as de interesse.

• **Bandeiras:** Demonstra as bandeiras responsáveis pela comunicação da transação entre o meio de pagamento (Stone, Cielo, Rede etc.) e o emissor do cartão de crédito.

• **Produtos:** Demonstra todos os produtos de determinada adquirente que foram utilizados nas transações de pagamento. Por exemplo, Maestro à Vista, Visa Electron à Vista, MasterCard Crédito, Alimentação, Refeição etc.

#### **3. ENTENDENDO E USANDO A GRID**

Grid é nome dado ao modelo de demonstração de informações que a plataforma usa para exibir todos os dados disponíveis, referente aos seus recebíveis de cartão de crédito.

Agora é preciso entender como é feita a composição das informações no Resumo de Vendas Adquirentes.

Exemplo: Iremos realizar uma pesquisa por período do dia 01/02/2019 até 28/02/2019.

No filtro para escolha de estabelecimentos foram escolhidos apenas os estabelecimentos Filial Curitiba, Filial Piauí e Filial Salvados e no filtro adquirentes apenas as adquirentes Cielo, Rede e Stone. A imagem abaixo ilustra os filtros utilizados.

| Lotes de Vendas<br>Início » Adquirentes » Lotes de Vendas.           |                                       |
|----------------------------------------------------------------------|---------------------------------------|
| Filtro para Consulta de Lotes de Vendas                              |                                       |
| Periodo:<br>01/02/2019 até 28/02/2019<br>Número do Lote:<br>@ Limpar |                                       |
| Estabelecimentos (filiais):                                          |                                       |
| Filial Curitiba, Filial Piauí, Filial Salvador                       | Selecionar Estabelecimentos (filiais) |
| Adquirentes:                                                         |                                       |
| Cielo,Rede,Stone                                                     | Selecionar Adquirentes                |
| Bandeiras:                                                           |                                       |
| Todos                                                                | P Selecionar Bandeiras                |
| Tipos de Produtos:                                                   |                                       |
| Todos                                                                | Selecionar Tipos de Produtos          |
| Visualização das informações:                                        |                                       |

Exibir na tela Exportar para arquivo

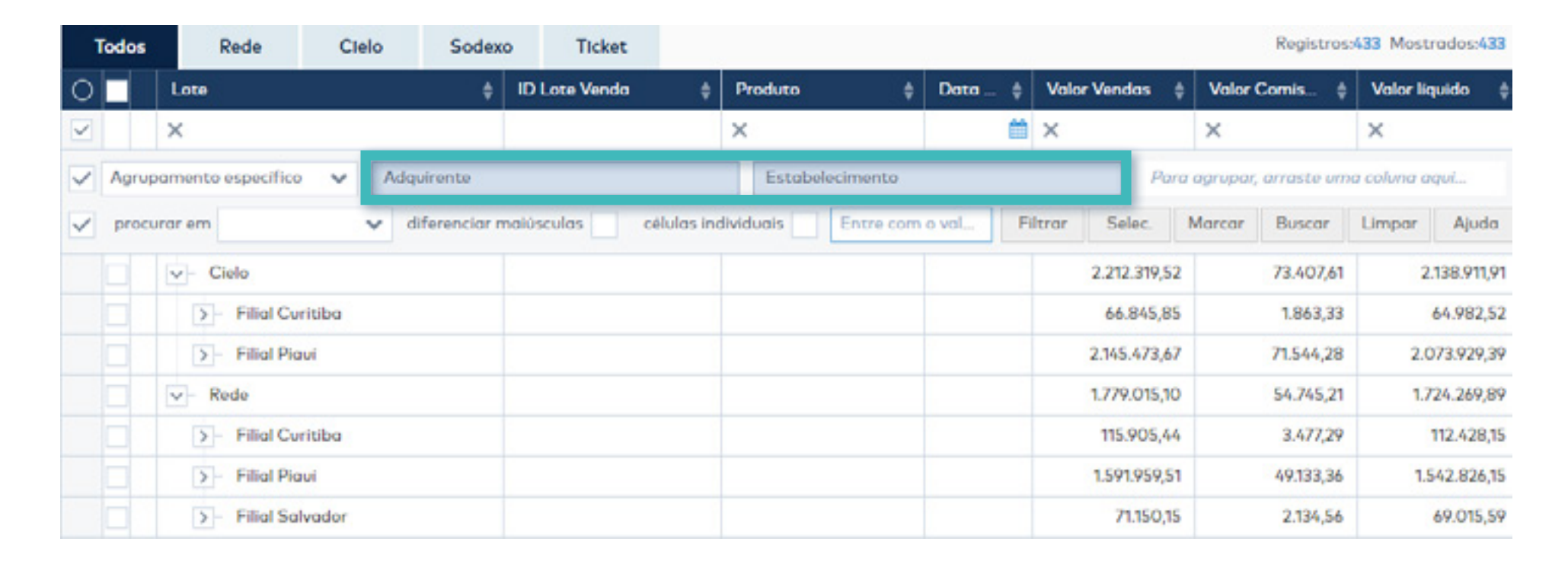

A pesquisa retornou os seguintes dados:

O campo destacado acima é a linha do agrupamento específico. Através dela você pode montar uma visualização de acordo com a sua necessidade e as informações ficarão dispostas de acordo com as colunas escolhidas.

O agrupamento está organizado por Adquirente e Estabelecimento.

Clicando nas setas à esquerda do nome dos estabelecimentos, serão demonstrados os detalhes de todos os lotes de vendas realizados no período consultado, conforme demonstrado na imagem abaixo.

|              | Todos | Rede              | Cielo  | Sodexo         | Ticket       |           |                       |          |     |               | Regi                 | stros:433 M | lostrodos:43 |
|--------------|-------|-------------------|--------|----------------|--------------|-----------|-----------------------|----------|-----|---------------|----------------------|-------------|--------------|
| 0            |       | Lote              |        | \$ IC          | ) Lote Venda | ¢         | Produto               | \$ Data  | \$  | Valor Vendas  | Valor Comis          | 🕴 Valor li  | quido 👙      |
| $\checkmark$ |       | ×                 |        |                |              |           | ×                     |          | m   | ×             | ×                    | ×           |              |
| $\checkmark$ | Agrup | amento específico | V Adqu | irente         |              |           | Estabelecimento       |          |     | Par           | a agrupar, arraste u | ma coluna d | aqui         |
| X            | procu | rar em            | ✓ di   | ferenciar maio | osculas 📄 ca | Iulas ind | lividuais Entre d     | om o val | F   | iltrar Selec. | Marcar Buscar        | Limpar      | Ajuda        |
|              |       | Cielo             |        |                |              |           |                       |          |     | 2.212.319,52  | 73.407,6             | 1 2         | 2.138.911,91 |
|              |       | V- Filial Cur     | ritiba |                |              |           |                       |          |     | 66.845,85     | 1.863,3              | 3           | 64.982,52    |
|              | 0     | - 15022           | 25     | 34             | 6880948      |           | Visa Crédito à Vista  | 25/0     | 2/2 | 991,18        | 28,7                 | ÷           | 962,44       |
|              | Ø     | - 15020           | 06     | 30             | 6880647      |           | Visa Crédito à Vista  | 06/0     | 2/2 | 3.410,33      | 98,90                | )           | 3.311,43     |
|              | Ø     | - 15022           | 26     | 30             | 6880969      |           | Visa Crédito à Vista  | 26/0     | 2/2 | 501,00        | 14,5                 | 3           | 486,47       |
|              | •     | - 51502           | 202    | 3/             | 6880579      |           | Visa Electron à Vista | 02/0     | 2/2 | 2.329,00      | 34,9                 | 4           | 2.294,06     |

### **3.1 INFORMAÇÕES DISPONÍVEIS NO RELATÓRIO**

A Grid do Relatório Lotes de vendas possui várias colunas e cada uma delas representa um valor ou informação referente aos Lotes, como a data, valor de vendas e valor de comissão.

Nas próximas páginas estão apresentadas todas as colunas disponíveis para consulta no Relatório.

• **Panel:** Seleciona ou limpa seleção de todas as linhas de dados exibidas em tela. Está localizado no canto superior esquerdo da grid de informações.

|              | Todos | Rede              | Cielo      | Ticket       | Sodexo       |        |             |   |         |      |           |         |       | Registros    | :906 Mostr | odos:906    |
|--------------|-------|-------------------|------------|--------------|--------------|--------|-------------|---|---------|------|-----------|---------|-------|--------------|------------|-------------|
| 0            |       | Lote              |            | ¢            | Produto      | ¢      | Bandeira    | ¢ | Parcela | •    | Valor Ver | ndas    | \$ V  | alor Comis 🕴 | Valor lic  | uido 💠      |
| ~            |       | ×                 |            |              | ×            |        | ×           |   | ×       |      | ×         |         | ×     |              | ×          |             |
| ~            | Agru  | pamento específic | Adq        | uirente      | Data Lote    |        | Lote        |   |         | Lote | Único     |         | Estab | elecimento   | Para agru  | par, arrast |
| $\checkmark$ | proc  | vrar em           | <b>∀</b> d | iferenciar n | naiúsculas o | élulas | individuais |   | Entre c | F    | iltrar S  | elec.   | Man   | car Buscar   | Limpar     | Ajuda       |
|              |       | >- AMEX           |            |              |              |        |             |   |         |      | 8.5       | 77.164; | 76    | 253.026,07   | 8.3        | 324.138,69  |
|              |       | >- Cielo          |            |              |              |        |             |   |         |      | 12.90     | 9.250,8 | 50    | 421.284,96   | 12.4       | 87.965,64   |
|              |       | >- Rede           |            |              |              |        |             |   |         |      | 10.49     | 8.586,  | 23    | 314.806,49   | 10.1       | 183.779,74  |

• **O:** Habilita caixa de marcações que possibilita selecionar vários Lotes de Venda para criação de tarefas em massa (botão localizado no canto inferior direito).

|   | Todos | Rede               | Cielo | Ticket       | t      | Sodexo     |         |             |   |         |      |        |             |     |           | Registro  | 5:9 | 06 Mostro  | dos:906    |
|---|-------|--------------------|-------|--------------|--------|------------|---------|-------------|---|---------|------|--------|-------------|-----|-----------|-----------|-----|------------|------------|
| 0 |       | Lote               |       | ¢            | Proc   | duto       | ¢       | Bandeira (  | • | Parcela | ¢    | Valo   | r Vendas    | ¢   | Valor     | Comis     | ¢   | Valor liqu | vido 💠     |
| ~ |       | ×                  |       |              | ×      |            |         | ×           |   | ×       |      | ×      |             |     | ×         |           |     | ×          |            |
| ~ | Agru  | pamento específico | Adq   | uirente      |        | Data Lote  |         | Lote        |   | 1       | Lote | Único  |             | Est | tabelecir | mento     | 1   | Para agrup | ar, arrast |
| ~ | proc  | vrar em            | ✓ d   | iferenciar n | naiúsc | culas 📄 cá | Hulas i | individuais | 1 | Entre c | Fi   | iltrar | Selec.      | N   | Marcar    | Buscar    |     | Limpar     | Ajuda      |
|   |       | >- AMEX            |       |              |        |            |         |             |   |         |      |        | 8.577.164,  | 76  |           | 253.026,0 | 7   | 8.32       | 4.138,69   |
|   |       | >- Cielo           |       |              |        |            |         |             |   |         |      | 1      | 2.909.250,6 | 50  |           | 421.284,9 | 6   | 12.48      | 7.965,64   |
|   |       | >- Rede            |       |              |        |            |         |             |   |         |      | 1      | 0.498.586,  | 23  |           | 314.806,4 | 9   | 10.18      | 3.779,74   |

• Ação: Habilita coluna que permite acesso do detalhe do lote de vendas.

| Todos                                                                                                    | Rede              | Cielo | Ticket       | Sodexo             |                                                                         |          |     |                    |                                                         |   |  |              |          | Registr      | os:906 M | ostrados:90 |  |  |
|----------------------------------------------------------------------------------------------------|-------------------|-------|--------------|--------------------|-------------------------------------------------------------------------|----------|-----|--------------------|---------------------------------------------------------|---|--|--------------|----------|--------------|----------|-------------|--|--|
| 0                                                                                                    | Lote              |       | ¢            | Produto            | \$                                                                      | Bandeira | ¢   | Lote Único 🛛 🛊     | o 💠 Parcela 💠 Valor Vendas 💠 Valor Cornis 💠 Valor liqui |   |  |              |          |              |          |             |  |  |
| <ul> <li>Image: A second second s</li></ul> | ×                 |       |              | ×                  |                                                                         | ×        |     | ×                  | >                                                       | ĸ |  | ×            | ×        |              | ×        |             |  |  |
| V Agrup                                                                                                    | amento específico | ✓ Adq | uirente      |                    |                                                                         |          | Dat | a Lote             |                                                         |   |  | Para agrup   | ar, arra | ste uma colu | na aqui  |             |  |  |
| y procu                                                                                                    | rar em            | ✓ d   | iferenciar m | alúsculas célu     | células individuais Entre com o valor Filtrar Selec. Marcar Buscar Ling |          |     |                    |                                                         |   |  |              |          | Limpar       | Ajuda    |             |  |  |
|                                                                                                    | AMEX              |       |              |                    |                                                                         |          |     |                    |                                                         |   |  | 8.577.164,76 |          | 253.026,07   | 8.       | 324.138,69  |  |  |
|                                                                                                    |                   | 01    | /01/2015     |                    |                                                                         |          |     |                    |                                                         |   |  | 3.316,26     |          | 97,85        |          | 3.218,41    |  |  |
| 0                                                                                                    | - 4010            | 121   |              | Amex Parcelado Loj | a                                                                       | AMEX     |     | 150018752174010121 |                                                         | 5 |  | 3.316,26     |          | 97,85        |          | 3.218,41    |  |  |

• ID Lote Venda: Identificação interna gerada automaticamente pelo Equals utilizada como identificador único de um lote de vendas.

• Lote: Agrupamento comumente utilizado pelas redes adquirentes para agrupar vendas conforme data de captura da transação, a bandeira/cartão e plano de parcelamentos.

• Adquirente: Se refere à operadora de cartão que captura e realiza o pagamento das vendas (Stone, Cielo, Rede, GetNet).

• **Tipo:** Se refere ao tipo de transação realizada, ou seja, se foi uma transação em Débito à Vista, Crédito à Vista ou Parcelado Loja (O parcelado loja se refere a vendas a crédito parceladas em mais de 1X).

• **Produto:** Demonstra todos os produtos de determinada adquirente que foram utilizados nas transações de pagamento. Por exemplo, Maestro à Vista, Visa Electron à Vista, MasterCard Crédito etc.

• **Bandeira:** Demonstra as bandeiras utilizadas na transação de pagamento. Elas são responsáveis pela comunicação da transação entre as adquirentes (Stone, Cielo, Rede) e o emissor do cartão de crédito (Banco). As bandeiras mais conhecidas no mercado são Visa, MasterCard, American Express, Diners, Hiper e Elo.

• **Estabelecimento:** Exibe todos os estabelecimentos cadastrados no Equals, permitindo agrupamento e visualização do resumo de vendas separados por estabelecimento.

• **Terminal:** Demonstra o número lógico do terminal (POS, PDV, TEF, e-Commerce) onde a venda foi efetuada.

• Lote Único: Identificador único composto por 15 posições fixas que tem como finalidade diferenciar cada transação dentro de um lote.

• Data Lote: Data em que o Lote de Vendas foi criado.

• Data Captura: Data em que a transação foi capturada e efetivada no sistema da adquirente.

• Parcela: Exibe o número da parcela da venda que está sendo paga no Lote de Vendas.

• Vendas Acatadas: Representa as transações de venda adquirente que foram aceitas e confirmadas pela Adquirente.

• **Vendas Rejeitadas:** Representa as transações de venda adquirente que foram rejeitadas pela Adquirente, seja por insuficiência de saldo do cartão ou qualquer outra inconsistência.

• Valor Vendas: Demonstra o valor total das vendas capturadas. Em caso de algum agrupamento realizado, vai exibir o valor total das vendas do agrupamento.

• Valor Comissões: O valor de Comissão demonstra o valor em real (R\$) que a adquirente está praticando em cada venda capturada.

• Valor Rejeições: O valor rejeitado de vendas demonstra vendas que foram rejeitadas, ou seja, vendas que foram capturadas, porém não foram autorizadas.

• Valor Líquido: Demonstra o valor líquido do lote após o desconto do valor de comissão aplicado pela adquirente.

• Nome da Tarefa: Se refere ao nome das tarefas criadas para verificação de alguma transação.

• **Situação da Tarefa:** Se refere ao status das tarefas criadas, podendo ser: Pendente, Em Andamento e Aguardando.

Para incluir ou remover colunas do relatório basta acessar o ícone que fica ao final da GRID, do lado inferior esquerdo.

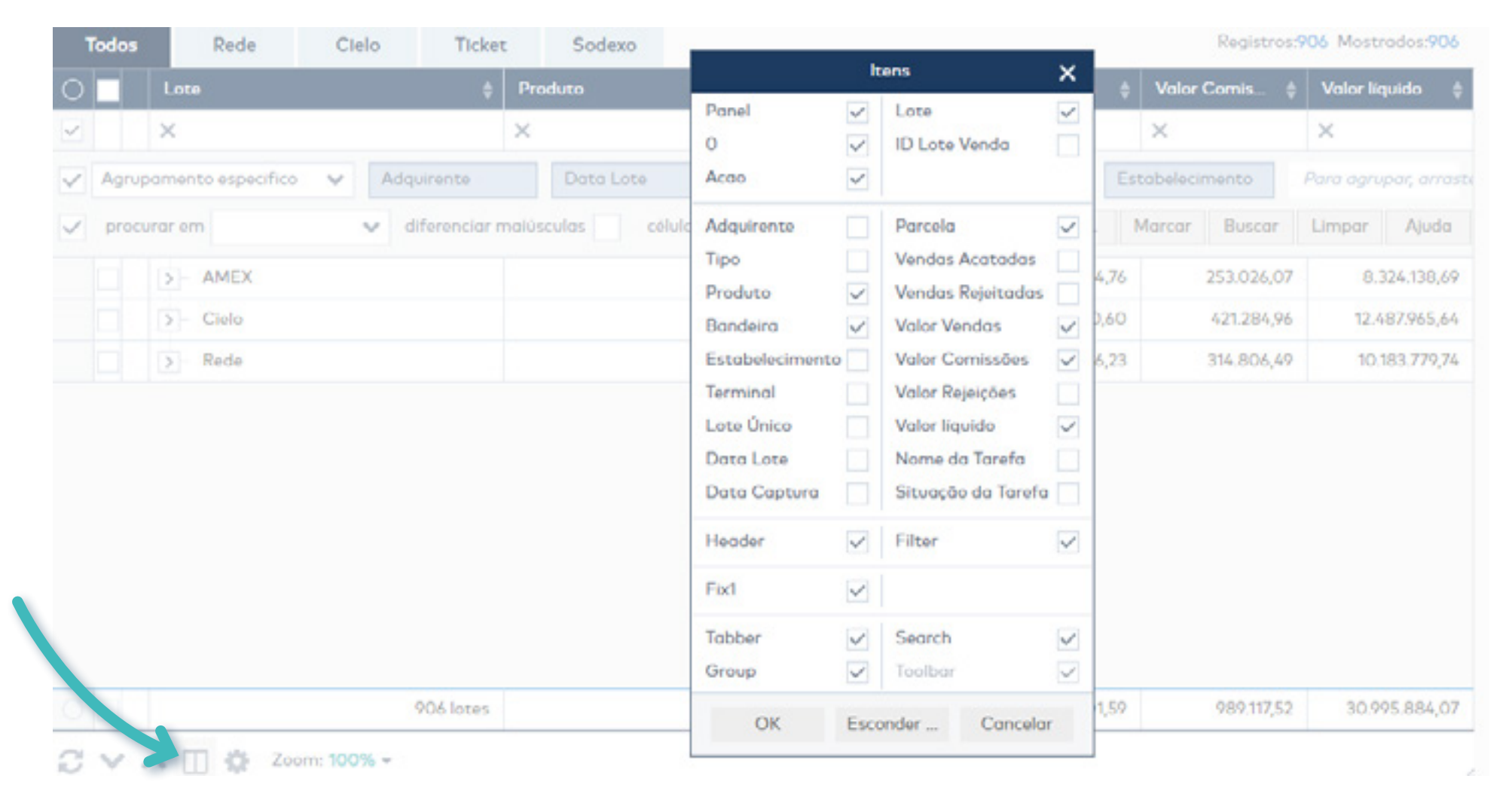

#### 4. EXEMPLO

Ao analisar o fluxo de caixa do mês de Abril/2019, percebeu-se que um lote específico estava com divergência entre valor de pagamento previsto e valor de pagamento realizado. Para identificar o motivo da divergência devemos analisar minuciosamente o lote de venda.

Para verificarmos o lote de forma mais ágil e fácil basta copiar o número do lote a ser verificado e ter também a identificação do lote único, duplicar a tela do Equals para uma nova guia de navegação e acessar o relatório de Lote de Vendas.

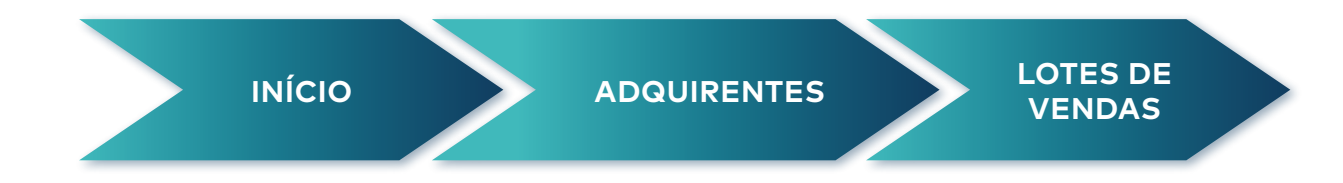

Em seguida devemos apenas "colar" o número do lote a ser conferido no campo "Número do Lote", dessa forma o Equals irá retornar como consulta apenas o Lote que precisamos analisar.

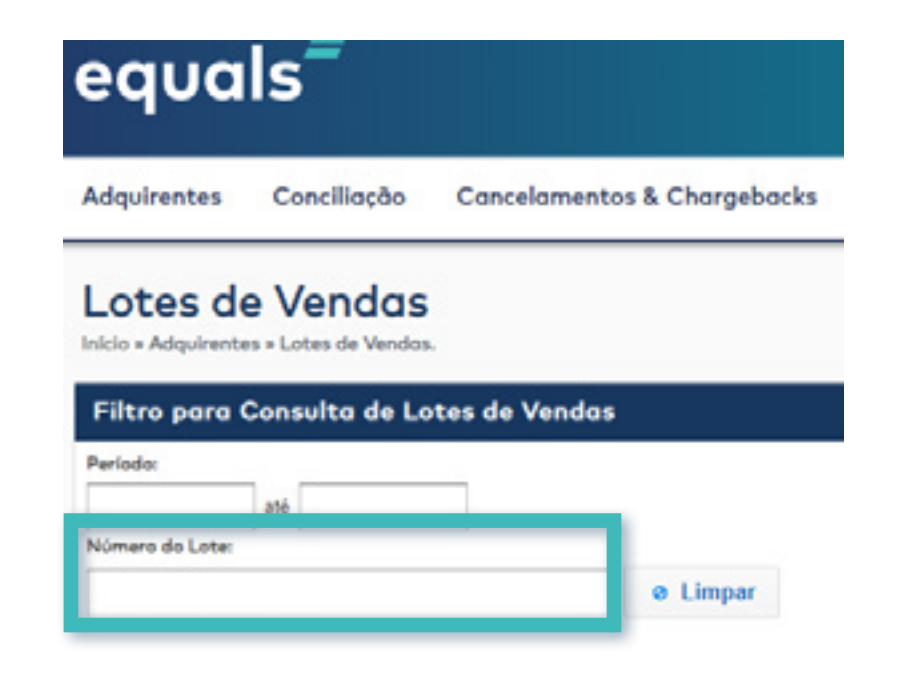

Supondo o número de lote 150101 e o lote único 150011200042743, basta colar o número do lote no campo descrito acima e pesquisar. O Equals irá retornar as seguintes informações.

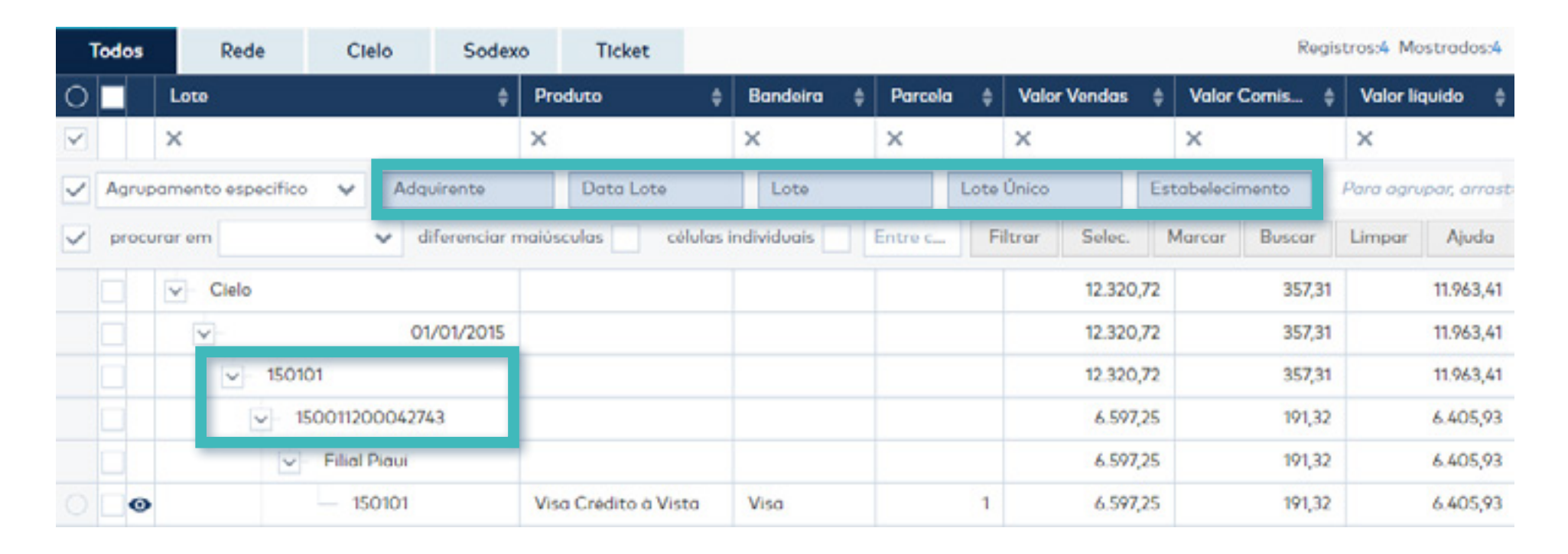

O exemplo acima trouxe as informações já agrupadas por adquirente, lote consultado, data do lote e estabelecimento.

Clicando no "olhinho azul" ao lado esquerdo podemos analisar todas as informações e detalhes do lote de forma mais prática, identificando exatamente a qual estabelecimento e data aquele lote se refere, quais vendas compõem o lote bem como todo histórico de movimentação do lote, conforme imagem abaixo:

| LOTE                | VENDA AGEN     | NDA FINA | NCEIRA MOV                 | INTEGRADO | EVOLUÇÂ                      | O DE SALDOS O       | ONTÁBEIS               | HISTÓRICO    | >                             |           |  |  |  |
|---------------------|----------------|----------|----------------------------|-----------|------------------------------|---------------------|------------------------|--------------|-------------------------------|-----------|--|--|--|
| stobele<br>lial Pia | cimento<br>uí  |          |                            |           | Filiação Contr<br>1025980554 | ato                 | Adquirente<br>Ciclo    |              | Produto<br>Cielo Visa Crédito | à Vista   |  |  |  |
| ote<br>50101        |                | 15       | ote Único<br>0011200042743 |           | Vendas Acata<br>2            | das                 | Vendas Rejeit<br>0     | lejeitadas   |                               |           |  |  |  |
| ata Loi<br>1/01/20  | te<br>15       | 01       | ata Captura<br>1/01/2015   |           | Data do Crédi<br>02/02/2015  | to                  | Gtde. Parcela<br>1     | 5            | 1                             |           |  |  |  |
| alor Bru<br>.597,25 | uto            | Ve<br>19 | alor Comissão<br>1,32      |           | Valor Gorjeta<br>0,00        |                     | Valor Rejeitad<br>0,00 | lo           | Valor Ilquido<br>6.405,93     |           |  |  |  |
| otal Bru<br>.00     | uto de Ajustes | To<br>0, | ital Líquido de Aj<br>00   | ustes     | Total de Antec<br>0.00       | ipações             | Saldo Atual<br>0.00    |              |                               |           |  |  |  |
| VENI                | DAS INTEGR     | AÇÕES    |                            |           |                              |                     |                        |              |                               |           |  |  |  |
| 0                   | Autorização    | NSU      | Cartão                     | Parcelas  | Valor o<br>Bruto O           | Valor<br>Comissão O | Valor<br>Líquido       | Dt.<br>Venda | Valor<br>Rejeitado O          | Situação  |  |  |  |
| 0                   | 047963         | 24315    | 000000000                  | 0 1       | 5.407,60                     | 156,82              | 5.250,78               | 01/01/201    | 5 0,00                        | Liquidada |  |  |  |
| 0                   | 098136         | 24317    | 000000000                  | 0 1       | 1.189,65                     | 34,50               | 1.155,15               | 01/01/201    | 5 0,00                        | Liquidada |  |  |  |
|                     |                |          |                            |           | 6 597 25                     | 191.32              | 6.405.93               |              | 0.00                          |           |  |  |  |

15

Fechar

Os detalhes da Agenda Financeira estão demonstrados na imagem abaixo. No detalhe podemos acompanhar todo histórico de previsão e efetivação dos lançamentos realizados no lote. No exemplo temos apenas a previsão e pagamento das vendas do lote, porém pode haver previsões de antecipação, cancelamentos, chargebacks, retenção de valores e a efetivação de todas essas previsões de forma que o saldo do lote deve estar zerado.

| LOT          | E VENDA AGENDA FINANCEI | RA MOV. INTEGRADOS EVOLUÇÃO D    | E SALDOS CONTÁ | BEIS HISTÓRI  | со             |           |  |  |  |
|--------------|-------------------------|----------------------------------|----------------|---------------|----------------|-----------|--|--|--|
| 0            | Data de Vencim 🜲        | Histórico 🔶                      | Parcela 🝦      | Valor P 👙     | Valor R 👙      | Saldo     |  |  |  |
| $\checkmark$ | × 🛍                     | ×                                | ×              | ×             | ×              |           |  |  |  |
| ~            | Data de Vencimento      | ✔ Data de Vencimento             |                | Para agrupar, | arraste uma co | luna aqui |  |  |  |
|              | v- 02/02/2015           |                                  |                | 6.405,93      | 6.405,93       | 0,00      |  |  |  |
|              | - 02/02/2015            | Previsão de recebimento ref. Ven | 01/01          | 6.405,93      | 0,00           | 6.405,93  |  |  |  |
|              | 02/02/2015              | Pagamento informado ref. Vendas  | 01/01          | 0,00          | 6.405,93       | 0,00      |  |  |  |

| Ficou com alguma dúvida?  |  |  |  | ••• |  | ••• |  | ••• |  |  |  |  |
|---------------------------|--|--|--|-----|--|-----|--|-----|--|--|--|--|
|                           |  |  |  |     |  |     |  | • • |  |  |  |  |
| Entre em contato conosco! |  |  |  |     |  |     |  | •   |  |  |  |  |
| suparta@aguals.com.br     |  |  |  |     |  |     |  | •   |  |  |  |  |
| supul re@equuls.com.bi    |  |  |  |     |  |     |  | • • |  |  |  |  |
| www.equals.com.br         |  |  |  |     |  |     |  | • • |  |  |  |  |
|                           |  |  |  |     |  |     |  | • • |  |  |  |  |